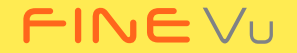

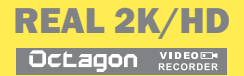

# Octagon Max 484

FINEDIGITAL

### (주)파인디지털 블랙박스를 구입해 주셔서 감사합니다.

언제나 고객님께 가까이 다가갈 수 있도록 최선을 다하겠습니다. 이 사용 설명서는 Octagon 블랙박스 사용 설명 및 조작 방법 등의 내용을 담고 있습니다. Octagon 블랙박스를 사용하시기 전에 반드시 매뉴얼의 내용을 숙지하시어 사용해 주시기 바랍니다. 본 매뉴얼은 기술, 편집상 오류나 누락이 있을 수 있습니다. 또한 Octagon 블랙박스의 성능 변경은 사용자 통보 없이 진행될 수 있습니다.

#### 보증 및 지원

- 가. 홈페이지 주소는 http://www.FINEVu.com 입니다.
- 나. 홈페이지를 통하여 최신의 펌웨어 및 사용설명서를 다운로드 받으실 수 있습니다.
- 다. (<)파인디지털에서 허가한 형태 이외의 판매행위 및 적합성 등의 사항에 대해 암시적인 보증을 포함한 어떤 보증도 제공하지 않습니다.

#### 저작권 및 상표

- 가. 본 설명서는 저작권법에 의해 보호되고 있으며, 모든 권리는 법적인 보호를 받고 있습니다.
- 나. 저작권법에 의해 허용되는 경우를 제외하고는 본 설명서의 어떤 부분도 ㈜파인디지털의 사전 서면 동의없이 사진 복제, 복사, 수정 및 번역할 수 없습니다.

#### 인증

#### KN41 (자동차 및 내연기관 구동기기류의 장해방지시험) 통과

이 기기는 KN41 전자파적합등록을 한 기기이오니 판매자 또는 사용자는 이 점을 주의하시기 바라며, 자동차 운행과 관련된 기능과 운전자, 승객, 다른 자동차 이용자를 전자파로부터 보호하는 것을 목적으로 합니다.

가. 기기명칭(모델): 차량영상 녹화장치(Octagon)

- 나. 인증번호 : MSIP-REM-FDK-Octagon
- 다. 인증 받은 자의 상호 : ㈜파인디지털
- 라. 제조자/제조국가 : ㈜파인디지털/대한민국
- 마. A/S연락처:☎(국번없이) 1588-4458

# 목차

안전 및 주의 사항

구성품 및 부분 명칭

설치하기

| 경고4<br>주의5<br>제품 특징6       | 사유하기                       | 화면 구성15<br>미리보기15<br>주행 중 녹화 |
|----------------------------|----------------------------|------------------------------|
| 구성품 - 전방7<br>구성품 - 후방      | 지금하기                       | 구경지 중 국외                     |
| 부분명칭 - 후방카메라11             | 관리하기                       | 펌웨어 업그레이드하기32<br>청소와 보관하기    |
| 전방 카메라 설치 위치 안내            | 문제 해결하기                    |                              |
| 설치하기 - 건방13<br>설치하기 - 후방14 | 제품 규격                      | 35                           |
|                            | FINEVu<br>플레이어 설치 및<br>사용법 |                              |

# 안전 및 주의 사항

/ 경고

#### 아래 내용을 준수하지 않을 경우 사용자가 폭발이나 감전의 위험에 노출 될 수 있습니다

### 전원

- 손상되거나 개조된 전원 케이블을 사용하지 마시고,
   (주)파인디지털에서 제공하는 정품만 사용하십시오.폭발이나 화재
   등 안전사고로 인해 차량 손상 및 부상의 원인이 될 수 있습니다.
- 정격 전압 이외의 전압에서 사용하지 마십시오. 폭발이나 화재 등 안전사고로 인해 차량 손상 및 부상의 원인이 될 수 있습니다.
- 전원 케이블을 다른 기기에 임의로 연결하여 사용하지 마십시오. 화재나 고장의 원인이 될 수 있습니다.

#### 설치

- 습도가 높거나 가연성이 높은 액체나 기체가 많은 장소에 설치하지 마십시오. 폭발이나 화재의 원인이 될 수 있습니다.
- 밀폐된 자동차 안이나 직사광선이 비치는 장소 등, 온도가 높은 곳에 오래 방치하지 마십시오. 화재나 고장의 원인이 될 수 있습니다.
- 운전자 운행 중 시야에 방해가 되는 곳에 설치하지 마십시오.
   차량 사고의 원인이 될 수 있습니다.

GPS 및 영상 케이블들을 바르게 꽂아 사용해 주십시오.
 그렇지 않으면 화재나 고장의 원인이 될 수 있습니다.

사용

- 제품의 메모리 카드나 코드 삽입부 등에 금속류나 인화성 물질이 들어가게 하지 마십시오. 감전이나 화재의 원인이 될 수 있습니다.
- 젖은 손으로 조작하지 마십시오. 감전의 원인이 될 수 있습니다.
- 제품 및 액세서리를 유아나 어린이 주변에 두지 마십시오.
   작은 부속품을 삼켜 심각한 부상이나 사망의 원인이 될 수 있습니다.
- 동작 중인 제품을 손수건이나 덮개로 덮지 마십시오.
   가열되어 화재나 고장의 원인이 될 수 있습니다.
- 운행 중 블랙박스의 조작은 차량 사고로 이어질 수 있습니다.

# **주의** 아래의 내용을 준수하지 않았을 경우 사용자가 부상을 당하거나 재산상의 손해를 입을 수 있습니다.

## 설치

 상시 전원의 연결을 임의로 진행하지 마십시오. 제품 및 차량 고장의 원인이 될 수 있습니다. 반드시 전문 설치 기사의 도움을 받으십시오.

#### 사용

- 렌즈, 렌즈 커버 및 카메라 외관에 무리한 힘을 가하지 마십시오. 고장의 원인이 될 수 있습니다.
- 송곳이나 날카로운 물건으로 제품을 사용하지 마십시오. 고장의 원인이 될 수 있습니다.
- 블랙박스가 장시간 사용될 경우 표면이 뜨거워 질 수 있습니다. 주의하시기 바랍니다.
- 제품을 임의로 분해, 개조하지 마십시오. 파손, 데이터 손실의 원인이 되므로 점검 및 수리는 A/S센터에 의뢰하십시오.
- 촬영시 렌즈가 가려지지 않도록 주의하십시오.
- 저온에서 블랙박스를 사용할 경우 액정 모니터의 점등
   시간이 조금 길어지거나, 일시적으로 색상이 다소 달라질 수
   있습니다. 이러한 현상은 고장, 장애가 아니며 상온에서 정상
   상태로 복원됩니다.
- 설치 완료 후에 기기의 위치를 변경할 경우,접촉 불량이 발생할 수 있습니다.

관리

- 제품 및 액세서리를 애완동물 주변에 두지 마십시오.
   애완동물의 이물질이 제품 내부로 유입되어 폭발이나 고장의 원인이 될 수 있습니다.
- 제품을 장기간 사용하지 않을 경우 전원 케이블이 연결된 상태에서 제품을 방치하지 마십시오. 화재나 고장의 원인이 될 수 있습니다.
- 동작 중인 제품을 시가 책이나 케이블들이 꽂혀 있는 상태에서 이동하지 마십시오. 화재나 감전의 원인이 될 수 있습니다.

Note

- 제품의 성능 향상을 위해 제품의 규격이나 사용 설명서의 내용이 예고 없이 변경될 수 있습니다.
- 사용 설명서의 일부 또는 전부를 허가 없이 복사할 수 없습니다.
- 사고 시 또는 다른 모든 경우에 발생할 수 있는 제품의 고장으로 인한 데이터 손실 및 제품 손실에 의한 손해에 대해서는 당사에서 책임지지 않습니다.

#### 6

### 별도의 PC 연결없이 기능 설정

- 라이브 화면에 긴급 녹화 및 마이크버튼 배치

- 전후방 라이브 화면 출력
- 빠른 부팅
- 3.5인치 고해상도 LCD .

# 편리한 사용

- 긴급 녹화
- 주정차 중 동작감지 녹화
- 주정차 중 충격감지 녹화
- 주행 중 충격감지 녹화
- 주행 중 상시 녹화

# 다양한 녹화 모드

- (전, 후방 수평 104도) 사용자 사용 환경에 따른 다양한 설정 기능 제공 (명암,선명도)
- (전방 REAL 2K @ 30fps / 후방 HD @30fps) • 광각/고선명도카메라렌즈채용
- 4M 픽셐의 고해상도 CMOS 센서 채용
- 16:9 wide 화면 비율의 2K 영상 녹화
- 선명한 화질
- 제품 특징

 FCWS(전방추돌경보시스템) FVMA( 앞차출발경보시스템)

LDWS(차선이탈경보시스템)

일반 동영상 플레이어로 재생 가능

• 장기간 사용에도 메모리카드 포맷 불필요

micro SD 카드 성능을 지속적으로 유지

# 빠르고 쉬운 PC 재생

메모리 운용

포맷프리

ADAS 기능 제공

 사고 등으로 전원이 갑자기 차단될 경우 녹화 중인 영상 파일을 안전하게 저장할 수 있는 전력 공급

운전자의 운행 형태에 따른 다양한 타입의 메모리 할당

# 슈퍼 캐패시터 사용

#### ※본 제품의 구성품은 제품 성능의 향상을 위해 사전 예고 없이 변경될 수 있습니다.

구성품 및 부분 명칭

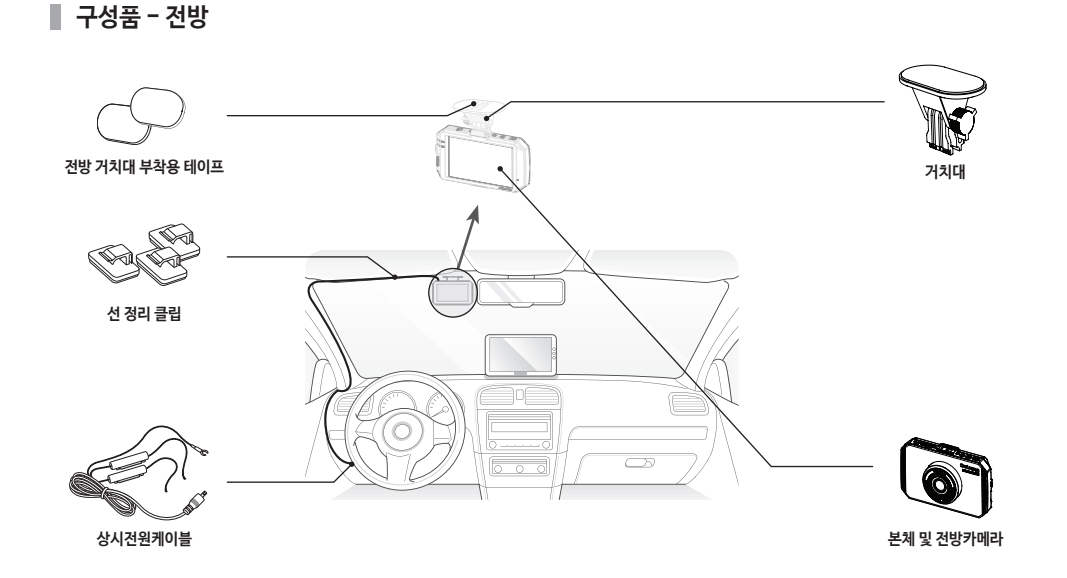

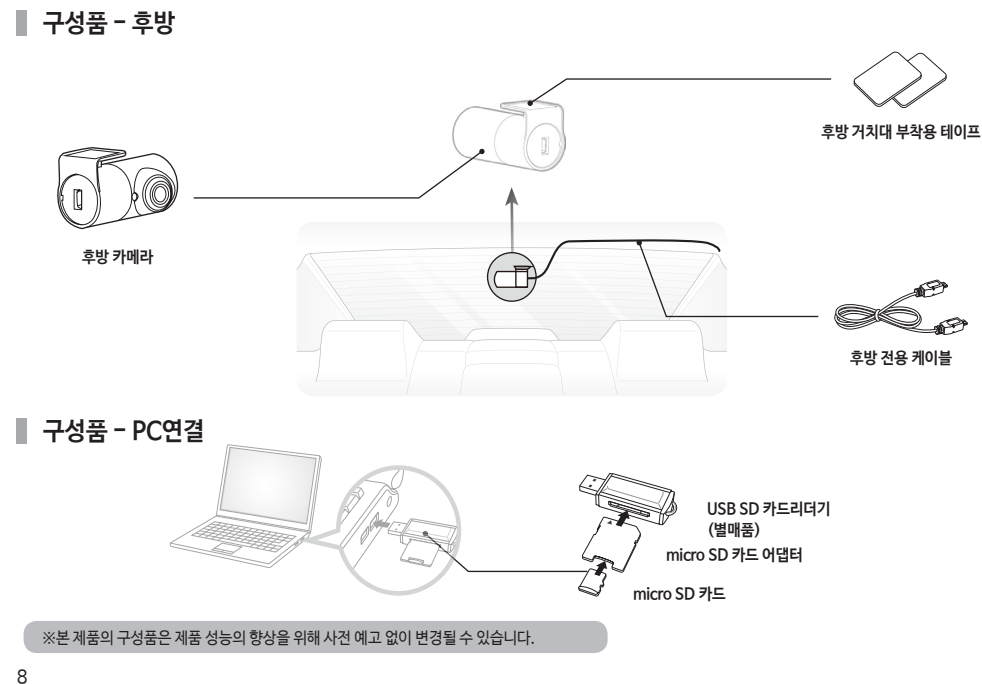

제품 특징

별매품

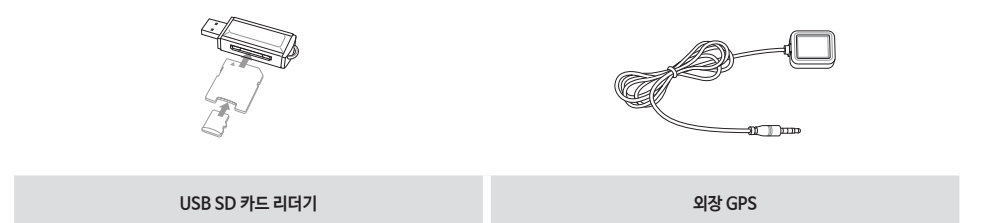

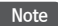

모든 별매품은 파인뷰 홈페이지에서 구매할 수 있습니다.

제품 특징

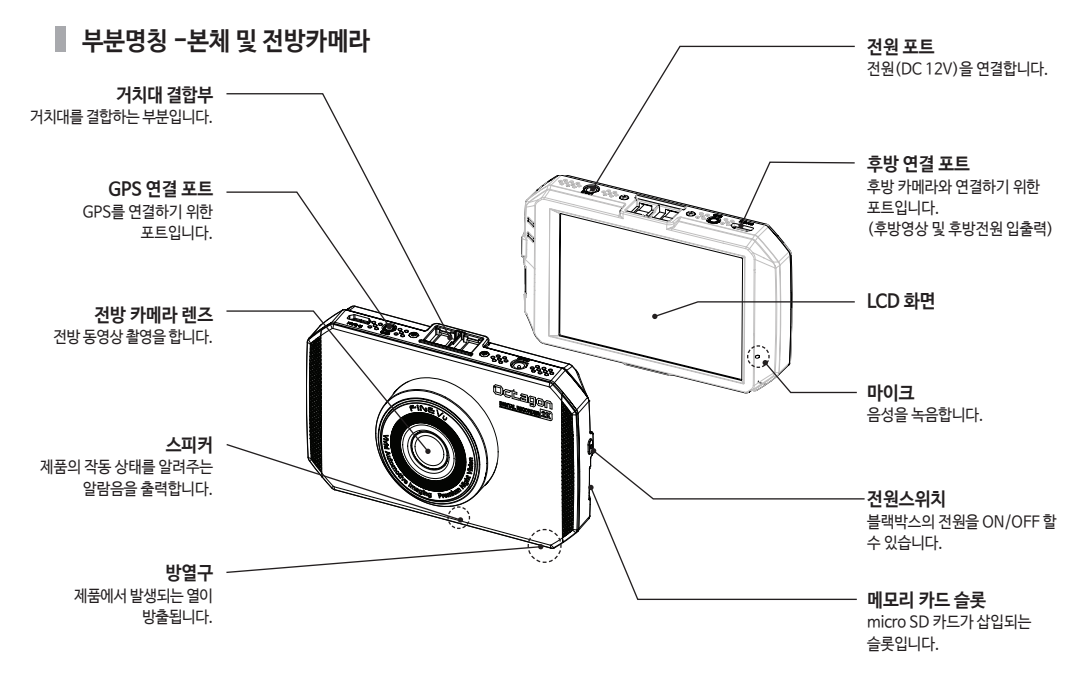

Octagon 사용자 설명서

### 📕 부분명칭 - 후방 카메라

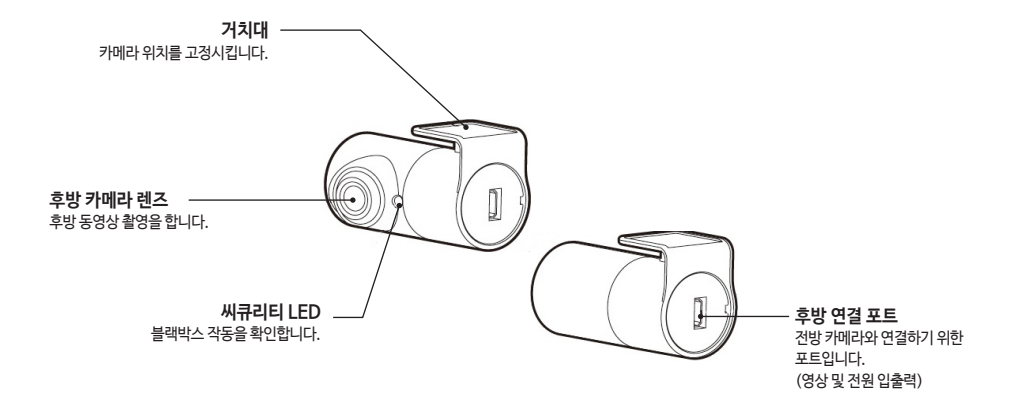

#### Note

후방 연결 포트에 후방 전용 케이블 이외의 다른 microUSB 케이블을 연결할 경우 파손의 원인이 될 수 있습니다.

# 설치하기

# ▌ 전방 카메라 설치장소 선택하기

• 차량 앞유리 상단 룸 미러 좌상단에 설치를 권장합니다.

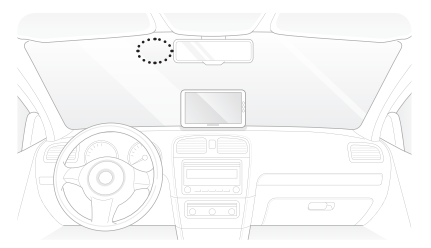

# ▌ 후방 카메라 설치장소 선택하기

• 차량 뒷유리 상단에 설치를 권장합니다.

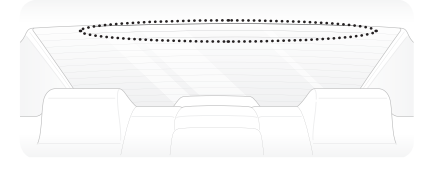

#### Note

운전자의 시야에 방해되는 곳을 피해 설치하십시오.

# ■ GPS 설치장소 선택하기(별매품)

• DMB 안테나 및 차량 내부 센서모듈을 피해 차량 앞유리 상단 양 끝쪽에 설치를 권장합니다.

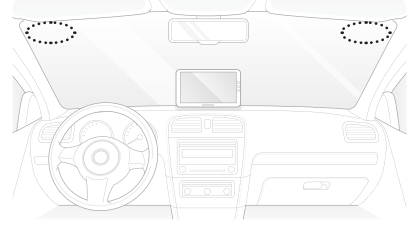

# 📕 micro SD 카드 삽입하기

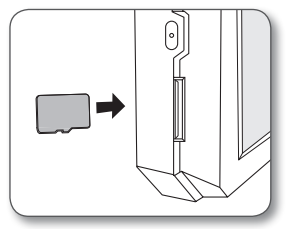

▌ 설치하기 - 전방

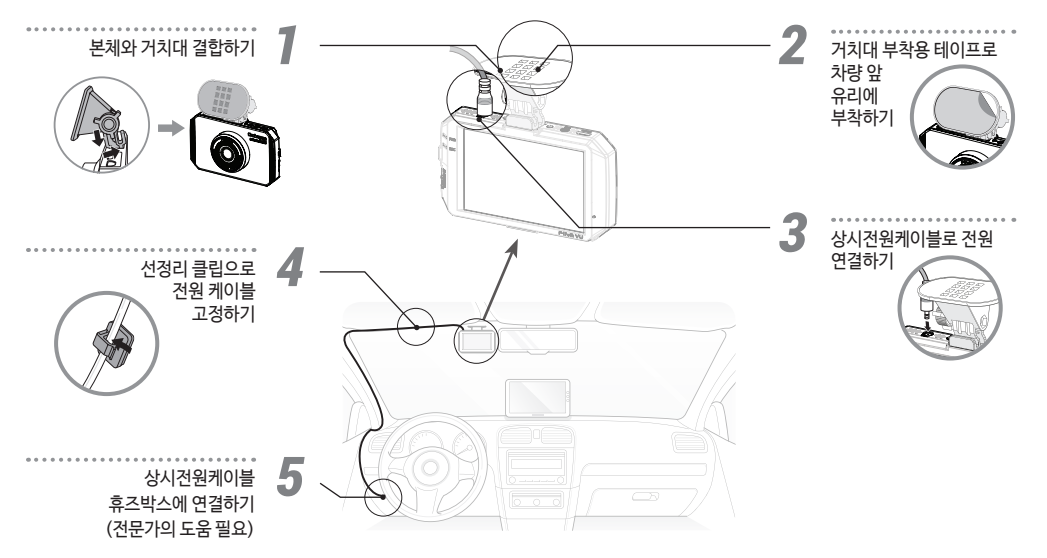

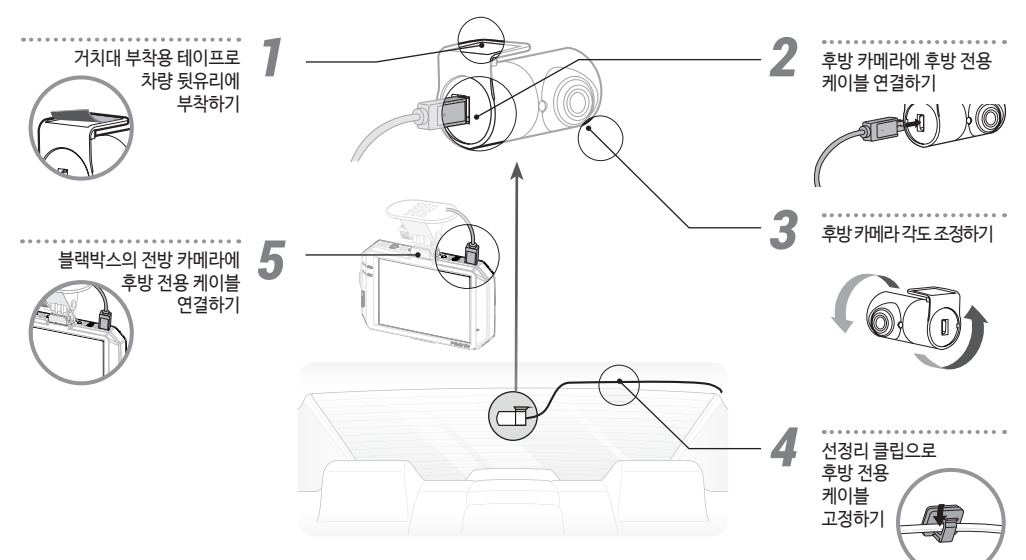

실치하기 - 후방

15

- 부팅 시 화면은 전방 / 후방 / PIP / 시계 화면 중 선택할 수 있습니다. .
- 메뉴에서 라이브 화면 / LCD OFF(1분후/3분후) / 시계 화면 중 선택할 수 있습니다.
- 하단 메뉴버튼 외 영역을 터치 시 전방 화면 ▶ 후방 화면 ▶ PIP ▶ 시계 화면 순으로 전환됩니다. .

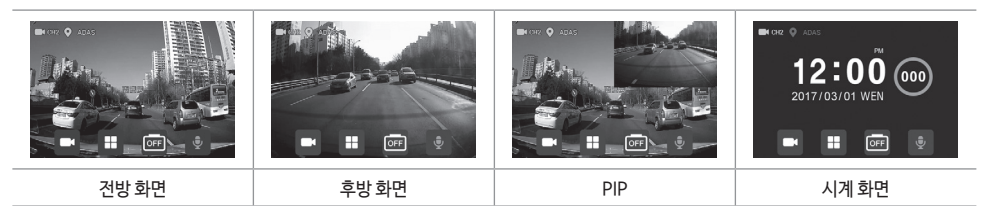

메뉴화면

A

라이브 화면

00

 $\mathbf{P}$ 

EG

미리보기

.

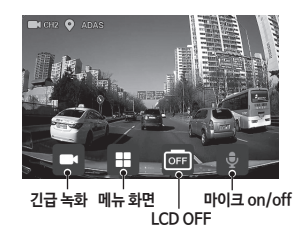

화면 구성 라이브 화면

사용하기

📕 주행 중 녹화

| ۰ | 상시 녹화:   | 부팅이 완료되면 상시 녹화 모드로 전환됩니다.<br>녹화 파일은 메모리 카드 내 normal 폴더에 1분 단위로 저장 됩니다.                                                           |
|---|----------|----------------------------------------------------------------------------------------------------|
| • | 충격감지 녹화: | 상시 녹화 모드에서 충격이 감지되면 충격감지 녹화 모드로 전환됩니다.<br>충격발생 시점을 기준으로 10초 전~ 20초 후 총 30초간의 영상이 메모리 카드<br>내 event 폴더에 저장되며 녹화됩니다.               |
| • | 긴급 녹화:   | 긴급 녹화 버튼을 누르면 버튼이 적색으로 변하고 긴급 녹화 모드로<br>전환합니다. 버튼 누르기 10초 전부터 버튼 누른 후 20초까지 최대 30초간<br>녹화되며 녹화 파일은 메모리 카드 내 camcorder 폴더에 저장됩니다. |

Note

충격 감도는 [메뉴 ▶ 카메라설정 ▶ 민감도 설정]에서 설정할 수 있습니다. (22페이지 참조)

📕 주정차 중 녹화

| 주지 모드리 진행되니다<br>주지 모드리 진행되니다<br>와면 터지 시다시 저입니다 | • | 주정차 모드:  | 차량의 시동을 끄게 될경우 (ACC 전원 차단시) 10초 뒤 주정차 모드로<br>전환 되며, 시동을 다시 걸었을 경우(ACC 전원 연결시) 상시녹화 모드로<br>전환됩니다. |
|------------------------------------------------|---|----------|--------------------------------------------------------------------------------------------------|
|                                                | • | 충격감지 녹화: | 주정차 감시 모드에서 충격이 감지되면 녹화가 시작됩니다.<br>(전 10초 / 후 20초 총 30초)<br>녹화 파일은 메모리 카드 내 parking 폴더에 저장됩니다.   |
|                                                | • | 동작감지 녹화: | 주정차 감시 모드에서 움직임이 감지되면 녹화가 시작됩니다.<br>(전 10초 / 후 20초 총 30초)<br>녹화 파일은 메모리 카드 내 motion 폴더에 저장됩니다.   |

Note

- 주차 녹화 이용 시 상시 전원을 사용해야 합니다. 장착점 전문가의 도움을 받으십시오.
- 주차 중에는 충격감지 및 동작감지에 의한 영상만 녹화됩니다.

사용하기

메뉴 화면

|                                                                                                    | 0 | 메뉴 버튼을 터치하여 메뉴 화면으로 이동합니다.                                             |
|----------------------------------------------------------------------------------------------------|---|------------------------------------------------------------------------|
|                                                                                                    | • | 상시 녹화 중 메뉴 화면으로 이동 시 녹화는 중단됩니다.<br>운전 중 메뉴 조작은 위험하오니, 반드시 정차 후 조작하십시오. |
| 가세요***         TOCLAGON           카이타석값         ADAS         미오리관리           카이타석값         ADAS         미오리관리           아이는         카이타석값         ADAS         미도리           아이는         카이타석값         ADAS         미도리           아이는         자생고로         시스템관리           아이는         도         다         다 | • | 메뉴 화면에서는 기능을 확인, 설정, 변경 할 수 있습니다.                                      |

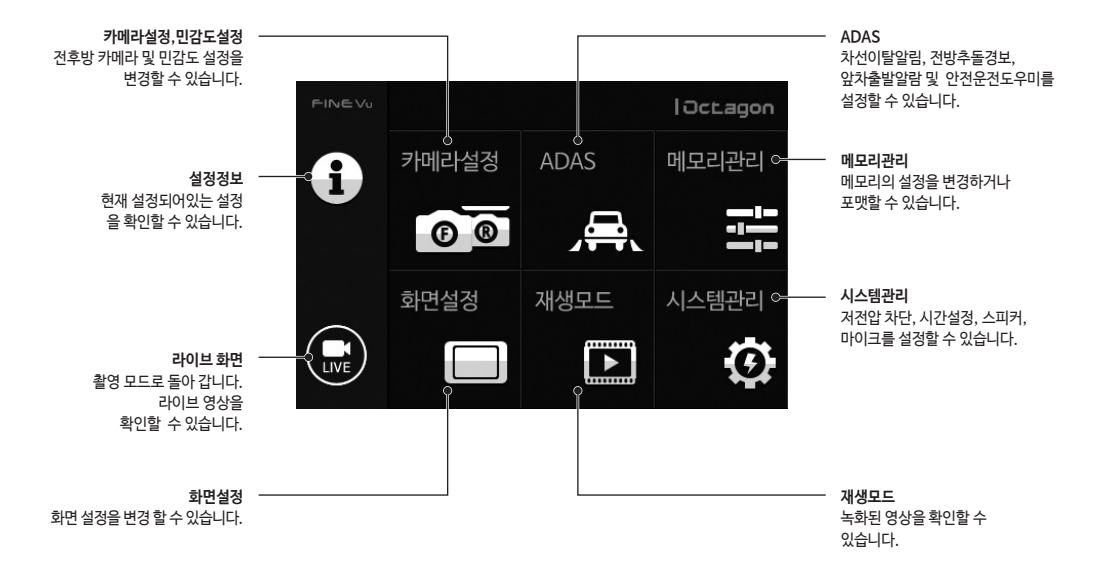

#### 사용하기

전방설정

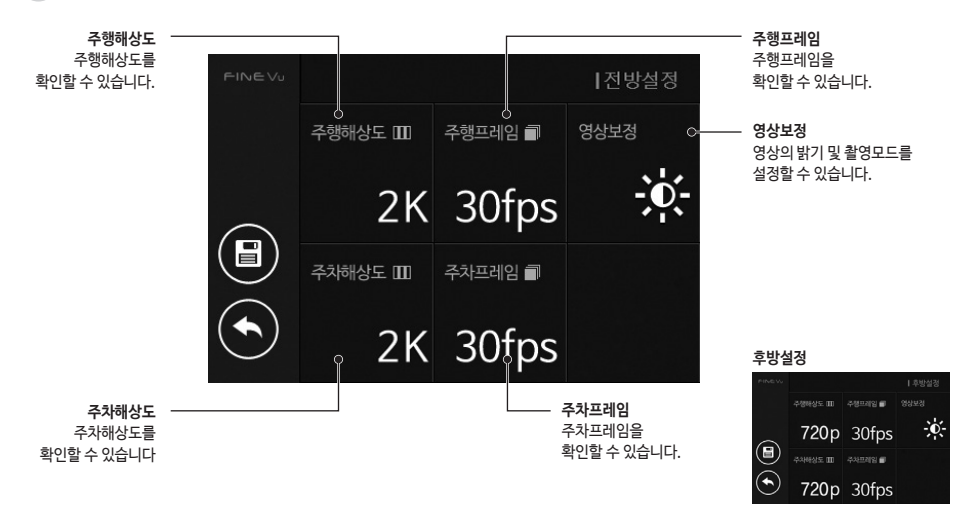

영상보정

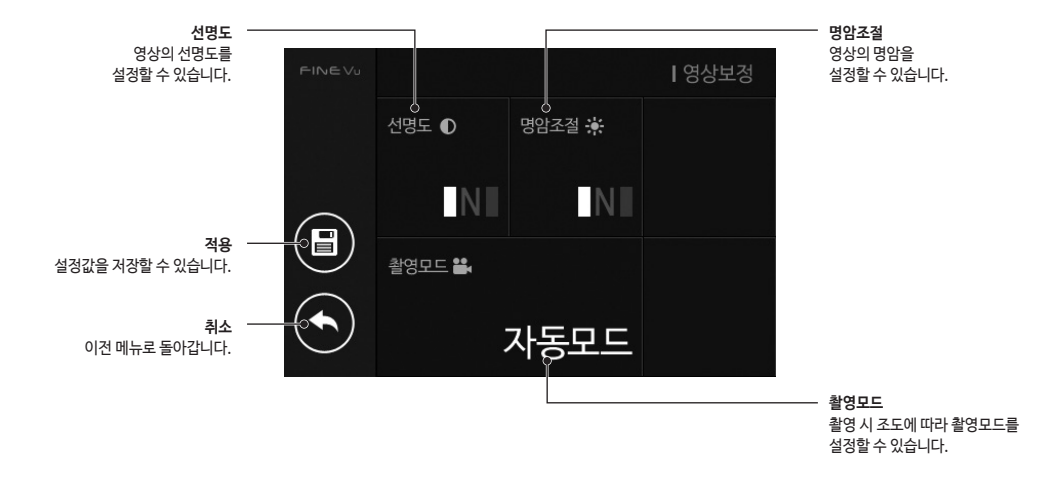

#### Note

Premium Night Vision (전방 / 후방) : 조도가 열악한 환경에서 기존보다 향상된 밝기로 영상을 보정해주는 기능

사용하기

민감도 설정

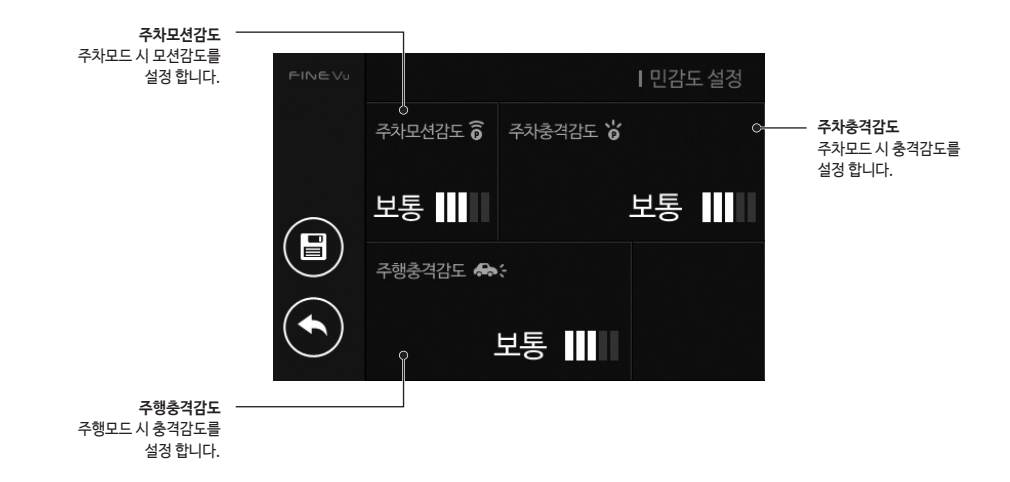

22

### ADAS

[메뉴 ▶ ADAS]에서 차선이탈알람 및 전방추돌경보를 설정할 수 있습니다.

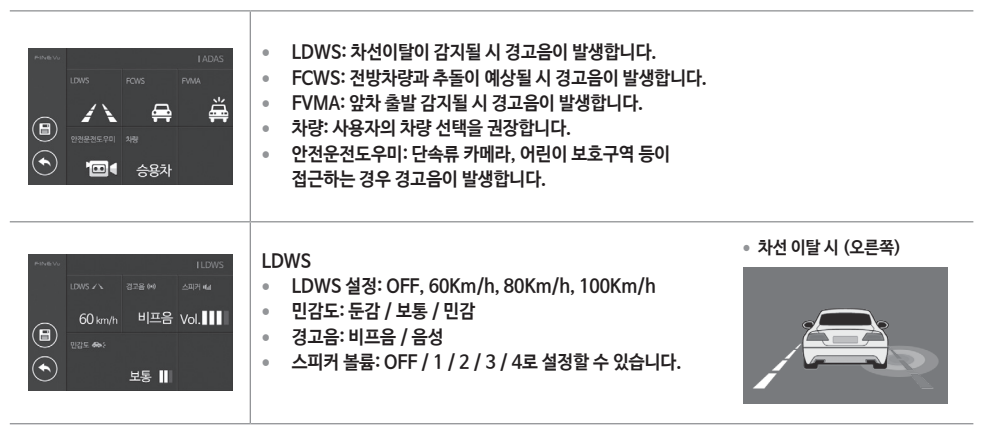

#### Note

- GPS 정상 수신 후 교정시간이 필요합니다.
- GPS 수신이 불가능한 경우 동작이 제한될 수 있습니다. (터널 또는 지하차도)

| Ansature         IFCMS           ICMS 例         2010 ml         2010 ml           30 km/h         日江島         Vol                                                                                                    | FCWS<br>• FCWS 설정: OFF, 30Km/h, 60Km/h, 90Km/h<br>• 민감도: 둔감 / 보통 / 민감<br>• 경고음: 비프음<br>• 스피커 볼륨: OFF / 1 / 2 / 3 / 4로 설정할 수 있습니다. | • 구간에서 추돌이 예상 될 시 |
|----------------------------------------------------------------------------------------------------|----------------------------------------------------------------------------------------------------|-------------------|
| Ansature         IFCMS           ICMS 例         2018 mm         2018 mm         2018 | FVMA<br>• FVMA 설정: ON / OFF<br>• 민감도: 둔감 / 보통 / 민감<br>• 경고음: 비프음<br>• 스피커 볼륨: OFF / 1 / 2 / 3 / 4로 설정할 수 있습니다.                    | • 앞차 출발시          |
| MARKAN         12252246201           空気空気を印         安気空気の           ON         400 m           〇〇         400 m                                                                                                    | 안전운전도우미<br>• 안전운전도우미: ON / OFF<br>• 알람 거리: 300m, 400m, 500m 로 설정할 수 있습니다.<br>• 스피커 볼륨: OFF / 1 / 2 / 3 / 4로 설정할 수 있습니다.           |                   |

※ 메모리 할당 비율 변경시 녹화된 영상을 삭제해야 하므로 백업 후 재설정하시기 바랍니다. ※ Type-E 설정 시, 주행 전용 모드이므로 주차모드로 진입하지 않습니다.

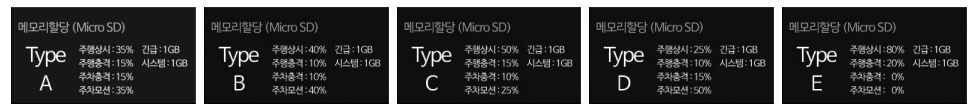

- 메모리 할당 비율을 사용자의 운전 환경에 따라 선택할 수 있습니다.

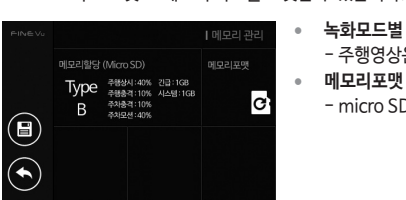

메모리관리

# 녹화모드별 메모리 할당의 비율을 변경할 수 있습니다. 주행영상은 micro SD 카드에 저장됩니다.

- micro SD 카드를 포맷할 수 있습니다.

[메뉴 ▶ 메모리 관리]에서 설정을 변경할 수 있습니다. micro SD 카드 포맷 - 메모리 카드를 포맷할 수 있습니다.

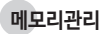

녹화 모드 별로 녹화되는 영상의 범위 및 저장 폴더는 다음과 같습니다.

| 모드 저장시간                  |         | 저장 폴더명                 |           |
|--------------------------|---------|------------------------|-----------|
| 하                        | 상도      | 전방 REAL 2K /후방 720p 고정 |           |
|                          | 상시 녹화   | 총 1분                   | normal    |
| 주행모드                     | 긴급 녹화   | 전 10초 / 후 20초 총 30초    | camcorder |
|                          | 충격감지 녹화 | 전10초 / 후 20초 총 30초     | event     |
| 주정차모드 충격감지 녹화<br>동작감지 녹화 | 충격감지 녹화 | 전10초 / 후 20초 총 30초     | parking   |
|                          | 동작감지 녹화 |                        | motion    |

Note

- 해당 micro SD 카드를 PC에서 확인 시 사용 중인 메모리 저장 공간이 실제와 다르게 표시될 수 있습니다.
- 신규 micro SD 카드 삽입 시 제품에서 포맷을 실행합니다.

화면설정

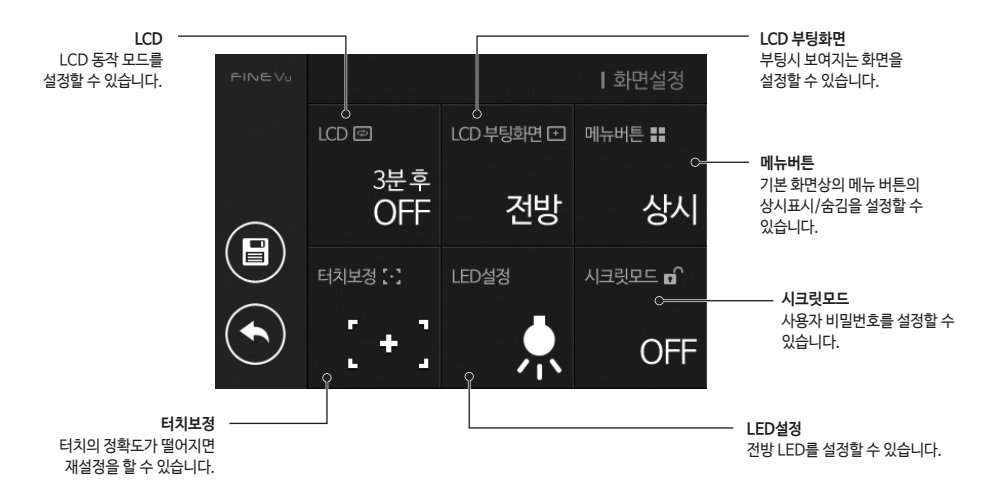

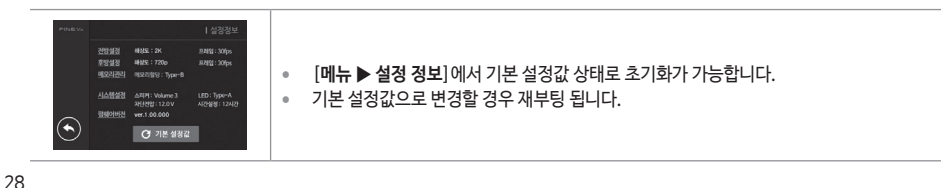

[메뉴 ▶ 설정정보]에서 블랙박스의 설정을 확인할 수 있습니다.

# 설정정보

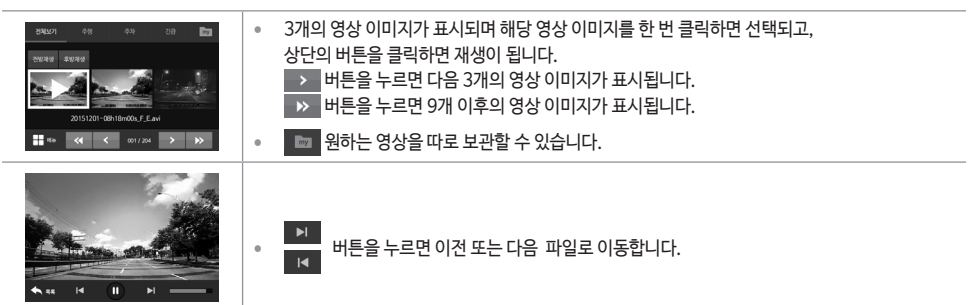

[메뉴 ▶ 재생모드]에서 녹화영상을 확인할 수 있습니다.

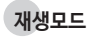

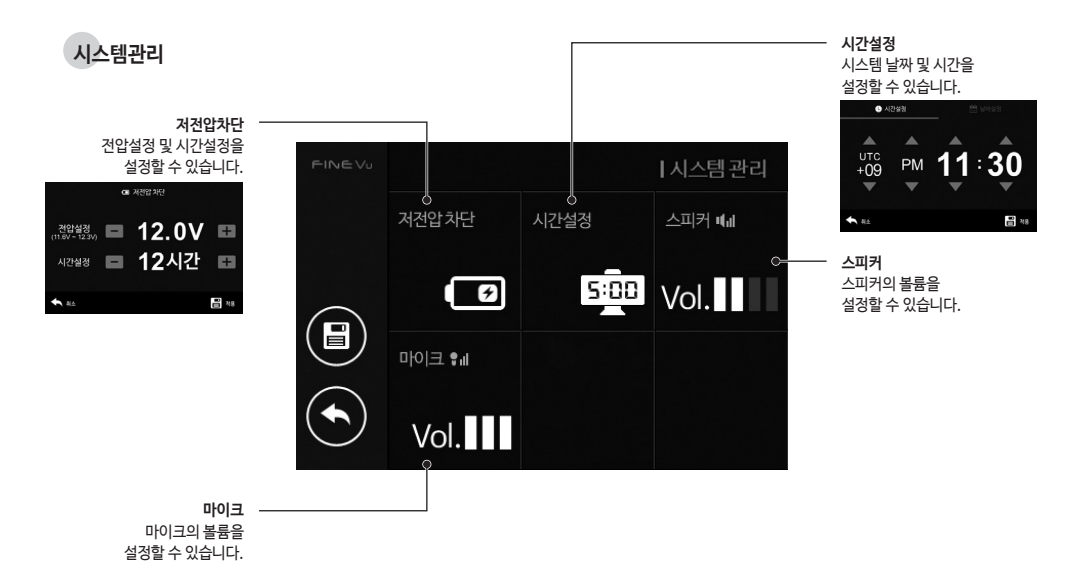

사용하기

# 📕 녹화 영상 보기

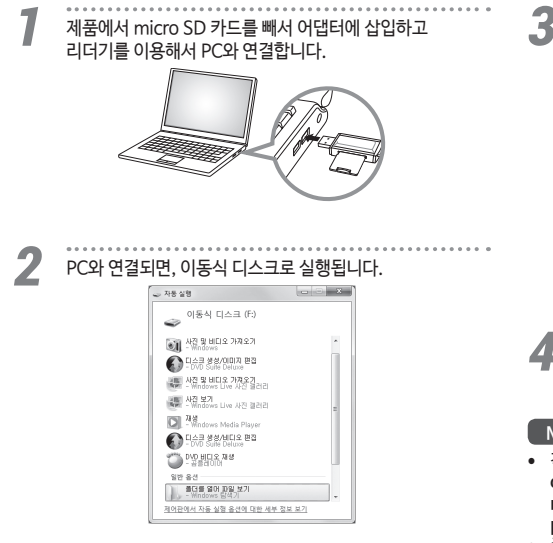

그림과 같이 **폴더를 열어 [파일 보기**]를 클릭하면 동영상 파일들이 저장된 폴더로 이동합니다.

| G                                                                                                    | distant and                                                                                                    |                              |
|----------------------------------------------------------------------------------------------------|----------------------------------------------------------------------------------------------------|------------------------------|
| Par 20102 - 21 121                                                                                                    |                                                                                                    | II - CI 0                    |
| <ul> <li>4 € 8381</li> <li>4 € 8381</li> <li>4 € 8481</li> <li>4 € 8481</li> <li>4 € 8481</li> <li>4 € 8481</li> <li>4 € 8481</li> <li>4 € 8481</li> <li>4 € 8381</li> <li>4 € 8381</li></ul> | 3 energy<br>3 energy<br>3 e | camcorder<br>event<br>motion |
| ill parting                                                                                                    |                                                                                                    | an myroider                  |
|                                                                                                    |                                                                                                    | normal                       |
| -                                                                                                    |                                                                                                    | ) parking                    |
|                                                                                                    |                                                                                                    | 🗋 ver                        |

각 폴더에 저장되어 있는 동영상 파일들을 재생하거나 볼 수 있습니다.

Note

- 각 폴더에 저장되는 내용은 다음과 같습니다.
   camcorder: 긴급 녹화, event: 충격 감지 녹화, motion: 주차 중 움직임 감지 녹화, normal: 주행 녹화, parking: 주차 중 충격 감지 녹화, myFolder: 사용자가 녹화된 영상을 백업
- 중요한 영상은 PC나 다른 저장 장치에 백업할 것을 권장합니다.

# 📕 녹화 영상의 구성

녹화된 영상을 PC에서 FINEVu 플레이어로 실행하면 아래와 같이 재생됩니다.

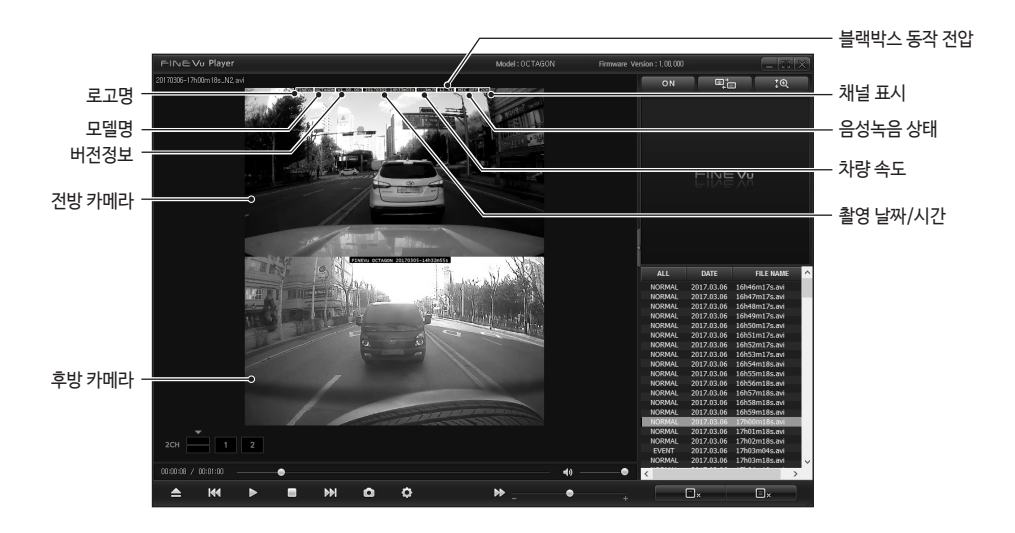

# 관리하기

# 펌웨어 업그레이드하기

제품에서 micro SD 카드를 빼서 어댑터에 삽입하고

리더기를 이용해서 PC와 연결합니다.

홈페이지에서 최신 펌웨어를 다운로드 받습니다.

다운 받은 펌웨어를 압축을 푼 다음 파일들을 최상위 루트에 복사합니다.

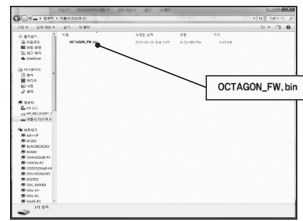

PC와 연결되면, 이동식 디스크로 실행됩니다.

X (D) (D) 이동식 디스크 (F:) · 사진 및 비디오 가져오기 · 사전 및 비디오 가져오기 · 사진 보기 - Minimus Line 사기 31212 - Windows Media Player CI스크 왕영/비디오 편집 010 80 8 74 일반 중선 응더로 알아 파울 보기 제어판에서 자동 실령 중선에 대한 세부 정보 보기

복사가 완료된 micro SD 카드를 제품에 삽입한 후 부팅하면 업그레이드가 진행됩니다.

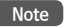

5

- 펌웨어 업그레이드는 micro SD 카드로 해야합니다. .
- 업그레이드 완료 후 펌웨어 파일은 자동으로 삭제됩니다.
- 업그레이드 전에 micro SD 카드 내의 중요한 영상 파일들을 백업한 후 포맷할 것을 권장합니다.

### ▌ 청소와 보관하기

### 청소하기

- 렌즈에 이물질이 묻었을 경우, 부드러운 융(면)등으로 깨끗이 닦아주세요.
  - 고품질의 영상을 녹화하기 위해서는 렌즈를 손으로 만지거나 다른 사물과 접촉을 피해 주세요.
- 본체 외관에 이물질 묻었을 경우, 바로 휴지나 마른 수건으로 닦아서 제거해 주세요.
- 본체의 단자 내에 이물질이 들어 갔을 경우에는 도구를 사용하여 꺼내거나 분리하지 마시고 A/S 센터에 수리를 의뢰하세요.

### 보관하기

- 사용하지 않을 경우 차량에서 분리하여 실내에 보관해 주세요.
- 반드시 전원을 분리한 상태에서 보관해 주세요.
- 보관 장소는 습기가 많은 곳을 피하고 가급적 밀봉하여 보관해 주세요.
- 메모리 카드의 성능을 유지하기 위해서 반드시 메모리 카드를 제거하고 보관해 주세요.

# 문제 해결하기

전원이 켜지지 않아요.

- 상시전원 케이블이 정확하게 연결되어 있는지 확인해 주세요.
   (검정색: 접지 / 노란색: B+ / 빨간색: ACC전원)
- 블랙박스의 전원 케이블을 정확히 꽂아 주세요.
- 전원버튼을 길게 눌러주세요.

#### 부팅이 되지 않아요.

- 정품 상시전원케이블이 사용되었는지 확인해 주세요.
- micro SD 카드가 제품에 제대로 삽입되어 있는지 확인해 주세요.
- 외장 메모리 카드가 불량 또는 비정품인지 확인해 주세요.

#### 소리가 나오지 않아요. (OFF가 되어 있는지 확인해주세요.)

- 시스템 설정에서 스피커 볼륨이 최소로 되어 있는지 확인해 주세요.
- 볼륨 조절 후에도 소리가 들리지 않는다면, A/S 점검을 신청하세요.

#### LCD가 켜지지 않아요.

- 부팅이 제대로 되었는지 확인해 주세요.
- 안내음성만 발생되고 LCD에 표시가 되지 않는다면, A/S 점검을 신청하세요.

#### LCD 터치가 되지 않아요.

- 블랙박스를 재부팅 후 확인해 주세요.
- 재부팅 후에도 터치가 되지 않는다면, A/S 점검을 신청하세요.

#### 촬영한 동영상이 재생되지 않아요.

- 동영상 플레이어 특성에 따라 재생되지 않을 수 있습니다.
- 촬영한 동영상에 지속적인 오류가 발생된다면, A/S 점검을 신청하세요.

#### 블랙박스 동작이 원활하지 못해요.

 보조배터리 이용시 배터리 상태에 따라 블랙박스 동작이 원활하지 않을 수 있습니다.

#### micro SD 카드를 교체하고 싶어요.

- micro SD 카드는 쇼핑몰 또는 오프라인 공식 대리점에서 판매되는 정품을 구입하시기 바랍니다.
- micro SD 카드 제조사마다 물리적인 특성이 조금씩 다르기 때문에 정품을 사용하시기 바랍니다.

# 제품 규격

| 항목    | 7                                                     | 격                                           | 비고                                                               |  |
|-------|-------------------------------------------------------|---------------------------------------------|------------------------------------------------------------------|--|
| 모델명   | Octagon                                               |                                             |                                                                  |  |
| 크기/무게 | 전방: 104 x 63 x27 mm / 85g<br>후방: 52 x 31 x 24mm / 19g |                                             | 케이블, 거치대 미포함 무게                                                  |  |
| 지원용량  | micro SD 32GB / 64GB                                  |                                             | UHS-I Class10                                                    |  |
|       | 상시 녹화                                                 | 전방: 2048x1152p@30fps<br>후방: 1280x720p@30fps | 1분 단위 녹화                                                         |  |
|       | 충격감지 녹화                                               |                                             | 충격 발생 이전 10초 / 20초 총 30초                                         |  |
| 녹화방식  | 긴급 녹화                                                 |                                             | 이전 10초 / 20초 총 30초 단위로 녹화                                        |  |
|       | 주차 녹화<br>(충격 및 동작 발생 시 녹화)                            |                                             | 충격 발생 이전 10초 / 20초 총 30초                                         |  |
| 렌즈    | QHD급 광각 렌즈                                            |                                             | 5 Glass with IR Cut filter(전방)<br>5 Glass with IR Cut filter(후방) |  |
| 이미지센서 | 4M pixels CMOS Image Sensor                           |                                             |                                                                  |  |

| 항목        | 규                                                      | 비고              |                            |
|-----------|--------------------------------------------------------|-----------------|----------------------------|
| 화각        | 전방: 대각 130도 / 수평 104도 / 수<br>후방: 대각 120도 / 수평 92도 / 수? | -직 55도<br>식 53도 |                            |
| 해상도       | 전방: 2048x1152p @30fps<br>후방: 1280x720p @30fps          |                 |                            |
| 인코딩       | 영상: H.264 High Profile<br>음성: PCM                      |                 | .avi                       |
| 음성        | 마이크내장                                                  |                 |                            |
| 스피커       | 스피커 내장                                                 | 8ohm            |                            |
| 가속도 센서    | 3축 가속도 센서                                              | +2g / -2g       |                            |
| 입력전원      | Dual Fuse 3극 상시 전원 케이블                                 |                 |                            |
| 배터리       | 슈퍼 캐패시터                                                |                 | 외부 전원 차단 시 동영상 안전 저장 전원 공급 |
| 소비전력      | 최대 5W                                                  |                 | 2ch. 기준                    |
| 동작온도/보관온도 | 동작온도 -10°C ~ 60°C / 보관온5                               | E -20°C ~ 70°C  |                            |
| 인터페이스     | 3극전원(B+, ACC, GND), USB후방                              | 연결 단자, 외장 GPS포트 |                            |
| 기타        | 시큐리티 LED, 전원 On/Off, ADAS,                             | 안전운전도우미         |                            |

# FINEVu 플레이어 설치 및 사용법

FINEVu 플레이어는 파인디지털 차량용 블랙박스에서 녹화한 영상 파일을 재생할 수 있는 소프트웨어입니다. http://www.FINEVu.com에서 FINEVu 플레이어를 다운받아 설치해 주세요.

# 메인 화면

FINEVu 플레이어의 설치가 완료된 후 실행하면 다음과 같은 화면이 실행됩니다.

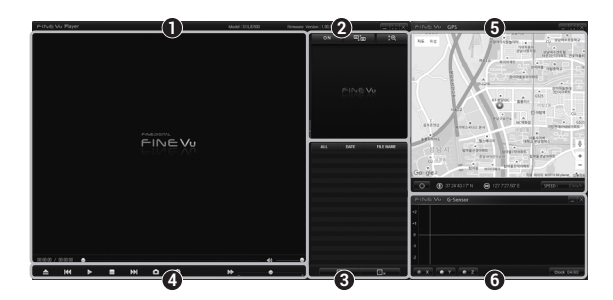

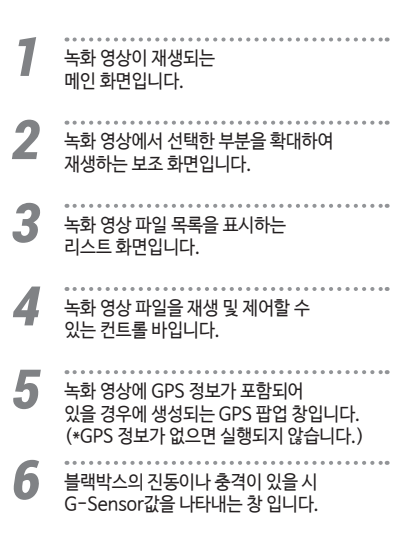

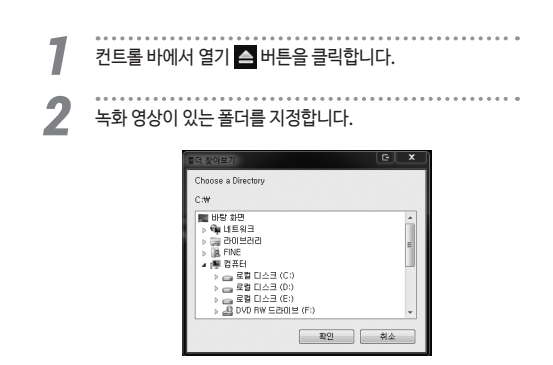

리스트 화면에 표시되어 있는 파일을 선택한 다음 재생 ▶ 버튼을 클릭하여 영상을 재생합니다.

재생되는 영상을 확인할 수 있습니다. 컨트롤 바의 여러 버튼들을 이용하여 시간대 별로 재생 화면을 이동하며 확인할 수 있습니다.

| ALL    | DATE       | FILE NAME       |
|--------|------------|-----------------|
| MOTION | 2017.03.01 | 08h13m38s_f.avi |
| MOTION | 2017,03,01 | 08h14m23s_f.avi |
| MOTION | 2017,03,01 | 08h15m18s_f.avi |
| MOTION | 2017.03.01 | 08h16m52s_f.avi |
| MOTION | 2017.03.01 | 08h17m28s_f.avi |
| EVENT  | 2017.03.01 | 08h18m03s f.avi |
| EVENT  | 2017.03.01 | 08h19m48s f.avi |
| NORMAL | 2017.03.01 | 08h20m11s f.avi |
| NORMAL | 2017.03.01 | 08h21m57s_f.avi |

# FINEVu 플레이어 PC 권장 사양

|         | 최소 사양           | 권장 사양                                  |
|---------|-----------------|----------------------------------------|
| OS      | Windows XP SP3  | Windows Vista/7/8                      |
| HDD     | 50MB            | 70MB 이상                                |
| CPU     | Pentium4 3.0Ghz | Intel Dual Core 이상/<br>AMD AthlonX2 이상 |
| VGA     | 128M            | 512M 이상                                |
| RAM     | 1GB             | 2GB 이상                                 |
| DirectX | 9.0c            | 9.0c 이상                                |
| Monitor | 1170 x 800      | 1280 x 1024 이상                         |

3

4

# FINEVu A/S 요청서

| 모델명                  | Octagon       | 메모리 용량         | GB      | 제품 S/N |     |
|----------------------|---------------|----------------|---------|--------|-----|
| 증상 또는<br>점검 요청<br>내역 | (신속한 서비스를 위하0 | 1 중상에 대하여 자세하게 | 적어주세요.) |        |     |
| 고객명                  |               | 연락처            |         | 구입일자   | 년 월 |
| 제품 받으실<br>주소         |               |                |         |        |     |

| [중요]<br>A/S를 의뢰하시기 전에 중요한 데이터를 백업해 주시기 바랍니다. A/S 중 삭제된 데이터에 대해서는 회사에서 책임을 지지<br>않으니 이 점 유념하시어 반드시 데이터 백업 후에 수리를 의뢰하여 주시기 바랍니다. |                             |                                                        |  |  |  |
|----------------------------------------------------------------------------------------------------|-----------------------------|--------------------------------------------------------|--|--|--|
| <b>[데이터 포맷 확인]</b><br>* "아니오"에 체크된 경우 A/S가 지연될 수                                                                               | <b>口 예</b><br>- 있습니다. (백업하/ | <b>ロ 아니오</b><br>신 후 <sup>"</sup> 예" 항목에 체크해 주시기 바랍니다.) |  |  |  |
| 파인뷰 지정 택배사 : 우체국 택배(1588-1300)                                                                                                 |                             |                                                        |  |  |  |
| 보내실 주소 : 경기도 성남시 중원구 둔촌대로 474 성남선택시티 603호 파인뷰 고객만족센터 택배 A/S팀<br>(우) 13229                                                      |                             |                                                        |  |  |  |
| 전화:1588-4458                                                                                                    | 이메일 : Finev                 | vu-cs@finedigital.com                                  |  |  |  |

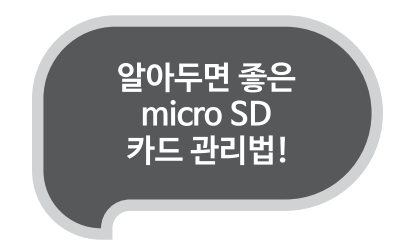

#### 최신 펌웨어 업데이트

펌웨어 버전을 확인하여 항상 최신의 펌웨어로 업데이트하여 사용하시면 **시스템 안정화로 인하여 블랙박스의 오류를** 최소화할 수 있습니다.

(펌웨어 업데이트 전에 반드시 micro SD카드를 포맷해 주시길 바랍니다.)

#### 정기적인 녹화 확인

시간 경과로 인하여 녹화영상이 삭제될 수 있으니, 정기적으로 녹화 영상을 확인하고, **중요한 파일은 반드시 백업**해 두시기 바랍니다.

최신 펌웨어 업데이트 : www.FINEVu.com

### 

제품명

구입일자

Serial No.

고객정보

년

고객명:

주 소:

월

일

| 소비자 피해 보상 규정 품질보증과 관련하여 다음과 같은 경우는 무상 또는 유상으로 수리가 진행될 수 있습니다.<br>파인디지털에서는 품목별 소비자 피해규정 (공정거래위원회 고시 제2009-1호)에 따라 보증을 실시합니다.                                                                                                    |                                                        |                                   |                |                            |  |
|----------------------------------------------------------------------------------------------------|--------------------------------------------------------|-----------------------------------|----------------|----------------------------|--|
|                                                                                                    | 08                                                     |                                   | 보상내용           |                            |  |
|                                                                                                    | #8                                                     |                                   | 보증기간 이내        | 보증기간 이후                    |  |
|                                                                                                    | 구입 후 10일 이내에 정상적인 사용상태에서 발생한 성능, 기능상의 하자로 중요한 수리를 요할 때 |                                   | 제품교환 또는 환급     |                            |  |
| 정상적인                                                                                                    | 구입 후 1개월 이내에 정상적인 사용상태에서 발생한 성능, 기능상의 하자로 중요한 수리를 요할 때 |                                   | 무상수리 또는 교환     | 해당사항 없음                    |  |
|                                                                                                    | 교환된 제품이 1개월 이내에 중요한 수리를 요하는 고장 발생 시                    |                                   | 제품교환 또는 환급     |                            |  |
| 자용경태에서                                                                                                    | 교환불가능시                                                 |                                   | 환급             |                            |  |
| 발생한                                                                                                    |                                                        | 성능, 기능상의 하자 발생 시                  | 무상수리           |                            |  |
| 서누/기누사이                                                                                                    | 스피 기나                                                  | 동일하자로 2회까지 고장 발생 시                | 무상수리           | 유상수리                       |  |
| 00//100-1                                                                                                    | 구덕기궁                                                   | 동일하자로 3회째 고장 발생 시                 |                |                            |  |
| 고상 말생 시                                                                                                    |                                                        | 여러 부위의 하자로 5회째 고장 발생 시            |                |                            |  |
|                                                                                                    |                                                        | 소비자가 수리 의뢰한 제품을 당사에서 분실한 경우       | 제품교환 또는 구입가 환급 | 정액 감가상각한 금액에10%를 가산하여 환급   |  |
| 수리 불가능                                                                                                    |                                                        | 수리용 부품이 없어서 수리가 불가능 시 (부품보유기간 이내) | ]              | (최고한도:구입가격)                |  |
|                                                                                                    |                                                        | 수리용 부품이 있으나 수리 불가능 시 (부품 보유기간 이내) |                | 정액 감가상각 후 환급               |  |
| 1) 소비자 과실로 인하여 고장이 난 경우<br>- 사용자의 취급 부루의(박해, 홍직, 파손, 무리한 등각 등) 또는 절못된 사용으로 안한 고장 및 제품 순상<br>- 소비자의 고의 고정 및 정류 순상<br>- 당사의 A/S 기사가 아닌 소비자 또는 체3과의 수리 및 제조로 안한 고장 및 제품 순상<br>- 당사의 A/S 가부장 이의 만 복용, 소도품, 옵션분 등의 사용으로 안한 고장 및 제품 순상<br>2) 그 박의 경우<br>- 건작지판(현재, 함수, 지진 등)에 의한 제품 순상<br>- 소입적 부동의 수익이 다한 경우<br>- 외부 왕인으로 안한 경우 |                                                        |                                   | 유상수리           | 유상수리<br>(수리 볼가능 시 해당사항 없음) |  |
| ※제품 이외의 액세서리의 경우 별도의 보증기간이 격용됩니다. (micro SD카도 보증기간은 구입일로부터 6개월) ※제품 및 액세서리의 매립 또는 해제 시 발생하는 비용은 품질보증기간과 관계없이 당시해서 책임지지 않습니다. 1.0                                                                                                    |                                                        |                                   |                |                            |  |

제품 보증서

전화:

모델명

구입처

보증기간

구입가격

구입일로부터 1년

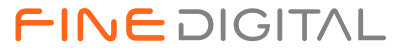

www.FINEVu.com